# **GUIA DE DESCARGA DE PUBLICACIONES**

Para descargar una publicación de la página, debe contar con una cuenta de correo electrónico válida, la cual se le pedirá cada vez que requiera descargar una o más publicaciones.

Para descargar una o más publicaciones debe acceder al sistema en la siguiente dirección:

### http://www.iingen.unam.mx/

#### e ir al vínculo que dice "Publicaciones"

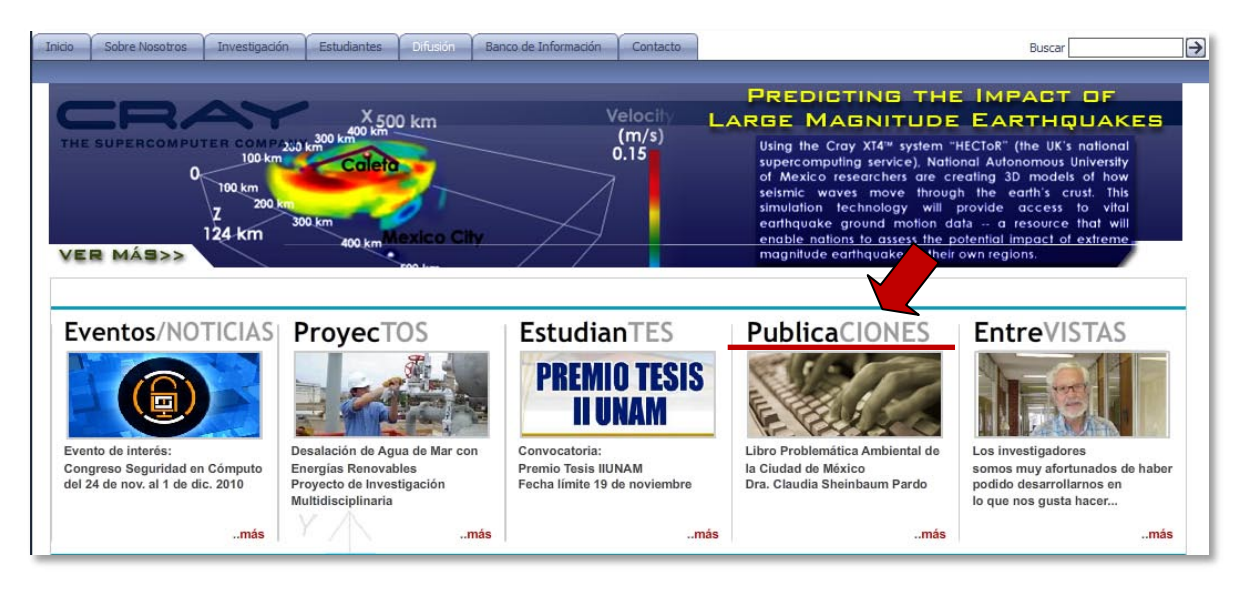

### y posteriormente dar clic en el vinculo "Series del Instituto de Ingeniería "

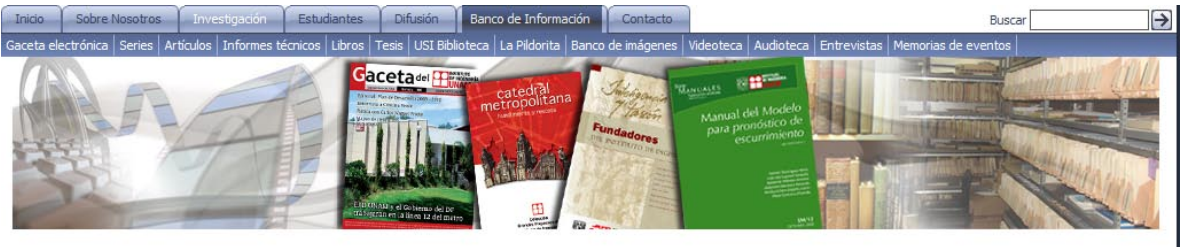

Nuestro Banco de Información tiene la finalidad de mostrar una extensísima base de datos que el Instituto de Ingeniería ha recabado a lo largo de sus más 54 años de existencia. Este banco de información consta parcial o totalmente de un archivo digital de documentos históricos (proyectos originales de investigación), un archivo digital de fotografías con más de 80 mil imágenes; series de libros de difusión y de docencia, con más de 700 títulos; gacetillas y gacetas con noticias e información publicada mes a mes a lo largo de los último años; libros de divulgación; libros históricos; libros de memorias y de docencia editados en conjunto con otras dependencias o editoriales; videoteca, con videos sobre el quehacer del instituto de ingeniería y eventos académicos y conmemorativos y, por último, la audioteca, que contiene cápsulas informativas sobre las coordinaciones de nuestra dependencia.

Pretendemos que la información de este banco se suba y actualice constantemente, y la mayor parte de esta se encuentre a disposición de cualquier persona, inclusive, ajena al contro de Ingeniería, como es el caso de los libros que denominamos "Series", cuya descarga puede realizarse de manera gratuita en esta da . Para los demás temas de nuestro Banco de Información puede realizar una búsqueda en cada una de las secciones que la conforman, en compete que no encuentre lo requerido, solicite más información en la Unidad de Promoción y Comunicación

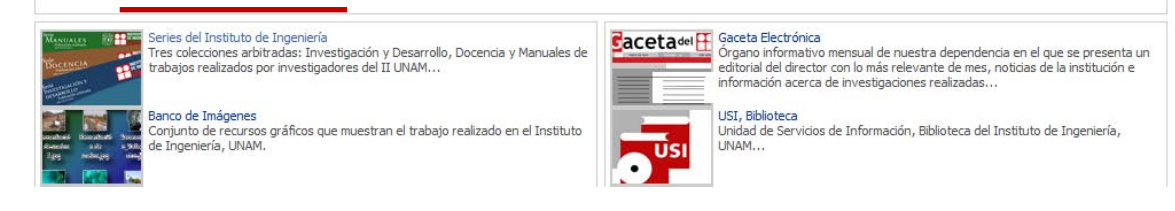

Se desplegará una página en la cual deberá ir al vínculo que dice "Búsqueda de Series del Instituto de Ingeniería (descarga gratutita)"

|             |                               | any congression                                   | Lawuldines                         | Diffusion                                              | Banco de Información                                                                                    | Contacto                                                                                | Buscar                                                                                                    |
|-------------|-------------------------------|---------------------------------------------------|------------------------------------|--------------------------------------------------------|----------------------------------------------------------------------------------------------------|-----------------------------------------------------------------------------------------|----------------------------------------------------------------------------------------------------|
| Gaceta elec | trónica <mark>Series</mark> A | rtículos Informes t                               | écnicos Libros                     | Tesis USI Bibl                                         | oteca 🛛 La Pildorita 🛛 Banco                                                                            | de imágenes                                                                             | Videoteca Audioteca Entrevistas Memorias de eventos                                                                                                    |
| Instituto   | de Ingeniería, UN             | IAM > Español >                                   | Banco de Infor                     | mación > <b>Se</b>                                     | ries                                                                                                    |                                                                                         |                                                                                                    |
|             |                               | Series                                            |                                    |                                                        |                                                                                                    |                                                                                         |                                                                                                    |
|             |                               | Serie<br>MANUA<br>Publicación a<br>Serie<br>DOCER | LES 💓                              | INSTITUTO<br>DE INGENIERI<br>DE INGENIERI<br>DE INFITI | Tres coleccio<br>trabajos realiz<br>centros de e<br>Comité Editori<br>del Instituto y<br>en el área cor | nes arbitra<br>zados por i<br>studio. Las<br>al del II UN<br>v otro de un<br>respondien | adas: Investigación y Desarrollo, Docencia y Manuales de<br>investigadores del II UNAM, a veces con coautores de otros<br>s obras publicadas en las Series han sido aprobadas por el<br>NAM después de ser revisadas por al menos dos árbitros, uno<br>na institución distinta, con frecuencia extranjera, de prestigio<br>te. |
|             |                               | Serie<br>INVESTIC<br>DESARRO<br>DESA              | ACIÓN Y<br>DLLO<br>ación arbitrada | Plum                                                   | Serie Investi<br>Nació con el<br>labor de inve<br>escritas en es                                        | <b>gación y E</b><br>Instituto y<br>stigación o<br>pañol o ing                          | D <b>esarrollo</b><br>7 consta actualmente de 657 números, con temas sobre la<br>del II UNAM desde su origen hasta hoy. Sus obras están<br>Jlés.                                                                                                    |
|             |                               |                                                   |                                    | abili                                                  | Serie Docence<br>Está dedicad<br>estudiantes y                                                          | ia<br>a a tema<br>profesores                                                            | s especializados de cursos universitarios para facilitar a<br>la comprensión de temas importantes. Surgió en 1969.                                                                                                    |
|             |                               | Incluse por                                       | mas reglame                        | antos com                                              | Serie Manua                                                                                             | e<br>Jales d                                                                            | e diseño y de laboratorio, así como bases de datos                                                                                                    |
|             |                               | • <u>Bús</u>                                      | queda de                           | Series d                                               | el Instituto de                                                                                         | Ingenier                                                                                | <u>ía (descarga gratuita)</u>                                                                                                    |
|             |                               | Manu<br>• <u>Cóm</u>                              | al de Descarg<br>10 present        | <u>ga de Publi</u><br>tar traba                        | caciones IIUNAM.pdf<br>ajos para posib                                                                  | le public                                                                               | ación en las Series del Instituto de Ingeniería                                                                                                    |

De esta forma es como accede desde el portal del Instituto de Ingeniería al sistema, o bien puede teclear directamente en la barra de direcciones de su navegador la siguiente dirección:

## http://aplicaciones.iingen.unam.mx/ConsultasSPII/Buscarpublicacion.aspx

|                                                 |                                                                                             | det trattuie de tra                                                                                                    | Service F                                                                      | i i bages                                                                                                    |
|-------------------------------------------------|---------------------------------------------------------------------------------------------|----------------------------------------------------------------------------------------------------|--------------------------------------------------------------------------------|----------------------------------------------------------------------------------------------------|
|                                                 |                                                                                             |                                                                                                    |                                                                                | REGISTRO DE USUARIOS (ocultar panel) 🖄                                                                                                    |
|                                                 |                                                                                             |                                                                                                    |                                                                                | Registro                                                                                                    |
|                                                 |                                                                                             |                                                                                                    |                                                                                | Antes de descargar las publicaciones de fortante<br>dar clic en el siguiente en<br><u>&lt;&lt; REGISTRO &gt;&gt;</u>                      |
| Búsqueda d                                      | e Series del Instituto de Ingeniería                                                        | (descarga gratuita)                                                                                                    |                                                                                |                                                                                                    |
| Buscar por:                                     |                                                                                             |                                                                                                    |                                                                                | Usuario no registrado                                                                                                    |
| Título:                                         |                                                                                             |                                                                                                    | Coordinación:                                                                  |                                                                                                    |
| Autor:                                          |                                                                                             |                                                                                                    | Año:                                                                           |                                                                                                    |
| Número:                                         |                                                                                             |                                                                                                    |                                                                                |                                                                                                    |
| Palabra(s) en<br>resumen:                       |                                                                                             |                                                                                                    | Búsqueda<br>frase                                                              | a por                                                                                                    |
| Para haœr más                                   | efectiva la búsqueda por palabras, omita palab                                              | ras que funcionen como artículos o preposiciones ('y', 'el'                                                                 | , 'los', 'en', etc.)                                                           |                                                                                                    |
| Para la búsqued                                 | a por frase completa tenga en cuenta que se h                                               | ará una búsqueda exacta de todas las palabras                                                                               |                                                                                |                                                                                                    |
|                                                 | Buscar pub                                                                                  | licación                                                                                                    |                                                                                |                                                                                                    |
|                                                 | llandanaa                                                                                   |                                                                                                    |                                                                                |                                                                                                    |
| Lista de Pub                                    | incaciones                                                                                  |                                                                                                    |                                                                                |                                                                                                    |
| Lista de Pub                                    | incaciones                                                                                  |                                                                                                    |                                                                                | 677 títulos encontrados                                                                                                    |
| Lista de Pub                                    | so indica que el tiempo de descara                                                          | a del archivo o programa posiblemente ta                                                                                    | rdará más de '                                                                 | 677 títulos encontrados<br>15 minutos, lo cual depende de su conexión a Internet.                                                         |
| Lista de Pub<br>* El asteriso                   | o indica que el tiempo de descarg                                                           | a del archivo o programa posiblemente ta                                                                                    | rdará más de '                                                                 | 677 titulos encontrados<br>15 minutos, lo cual depende de su conexión a Internet.                                                         |
| Lista de Pub<br>* El asteriso<br>De clic en los | o indica que el tiempo de descarg<br>encabezados de la siguiente lista pa                   | a del archivo o programa posiblemente ta<br>· ordenar los datos por el campo que requiera (                                 | rdará más de '<br>ej. por Título)                                              | 677 títulos encontrados<br>15 minutos, lo cual depende de su conexión a Internet.                                                         |
| Lista de Pub<br>* El asteriso<br>De clic en los | co indica que el tiempo de descarg<br>e encabezados de la siguiente lista pa                | a del archivo o programa posiblemente ta<br>ordenar los datos por el campo que requiera (<br>1 2 3 4 5 6 7 8 5              | rdará más de '<br>'ej. por Título)<br>9 <u>10</u>                              | 677 títulos encontrados<br>15 minutos, lo cual depende de su conexión a Internet.                                                         |
| Lista de Pub<br>* El asteriso<br>De clic en los | to indica que el tiempo de descarg<br>encabezados de la siguiente lista pa<br><u>Titulo</u> | a del archivo o programa posiblemente ta<br>rordenar los datos por el campo que requiera (<br>123456783<br><u>Autor(es)</u> | rdará más de <sup>r</sup><br>lej. por Título)<br>9 <u>10</u><br><u>Año Coc</u> | 677 títulos encontrados<br>15 minutos, lo cual depende de su conexión a Internet.<br>ordinación Descarga Programa(s) en ZIP <u>Número</u> |

Si es la primera vez que accede al sistema y aún no ha descargado alguna publicación debe registrarse en el sistema dando clic en el vínculo que dice "<< **REGISTRO** >>", en la opción "**REGISTRO** DE USUARIOS", de la misma forma, si ya está registrado y desea identificarse puede realizar los mismos pasos.

Posteriormente se mostrará un panel de inicio:

|                                                                                                    |                                                                                                | REGIST                                          | RO DE USUARIOS (Ocuitar panel)                                                                             |
|----------------------------------------------------------------------------------------------------|------------------------------------------------------------------------------------------------|-------------------------------------------------|----------------------------------------------------------------------------------------------------|
|                                                                                                    |                                                                                                |                                                 | Registro                                                                                                   |
|                                                                                                    | REGISTRO<br>Si usted ya es un usuario registrado sólo<br>correo electrónico para poder descarg | introduzca su clave de<br>ar las publicaciones. | argar las publicaciones es importante<br>clic en el siguiente enlace:<br><u>&lt;&lt; REGISTRO &gt;&gt;</u> |
| lúsqueda de Series del Instituto de I                                                                    | nge<br>* Email:                                                                                |                                                 | Usuario no registrado                                                                                      |
| iluscar por<br>itulo:<br>utor:                                                                           | Comentarios                                                                                    | 2                                               | ×                                                                                                    |
| lúmero:                                                                                                  | Proceder con la desc                                                                           | arga                                            |                                                                                                    |
| ara hacer más efectiva la búsqueda por palabras<br>ara la búsqueda por frase completa tenga en cu<br>Bus | com<br>ente<br>CBF Si usted no se ha registrado por favor dé                                   | 1<br>I la siguiente liga:                       |                                                                                                    |
| ista de Publicaciones                                                                                    | REGISTRO                                                                                       | an la sigurente riga.                           | dos                                                                                                    |
| * El asterisco indica que el tiempo d                                                                    | e de                                                                                           |                                                 | depende de su conexión a Internet.                                                                         |
| le clic en los encabezados de la siguier                                                                 | te lista par ordenar los datos por el campo que requiera (e                                    | j. por Titulo)                                  |                                                                                                    |
|                                                                                                    | 12315678910                                                                                    |                                                 |                                                                                                    |

Para registrarse por primera y única vez, debe dar clic en el vínculo que dice "REGISTRO" (Paso 1).

De lo contrario, y sólo si ya está registrado, debe teclear su correo electrónico (Email) y escribir algún comentario (Comentarios) sobre el sistema o las publicaciones que descargará y dar clic en el botón que dice "*Proceder con la descarga" (Paso 2) - Ver página 5.* 

En caso de seleccionar la opción (Paso 1) que es para un nuevo registro, se mostrará la siguiente imagen, la cual contiene los campos que deberán completarse en su totalidad, para posteriormente dar clic en el botón "*Registrar*":

| E INSTITUTO<br>De Ingenieria Series                           | s del Institut                                      | to de Ingenierí                | a 🕅                   |                                                                   |
|---------------------------------------------------------------|-----------------------------------------------------|--------------------------------|-----------------------|-------------------------------------------------------------------|
|                                                               | Dor favor complete la                               | ciquianta información:         | ٩                     | RO DE USUARIOS (ocultar panel) 🖄                                  |
|                                                               | For lavor complete la                               | siguience mormación.           | 4                     | Registro                                                          |
|                                                               | * Nombre:                                           |                                |                       | s publicaciones es importante que se<br>tre o ya esté registrado, |
|                                                               | * País:                                             | Mexico                         |                       | c en el siguiente enlace:<br><< REGISTRO >>                       |
| Rúsqueda de Series del Instituto de Ing                       | * Procedencia:<br>(Escuela, Facultad o Institución) |                                |                       |                                                                   |
| busqueda de series del matato de my                           | * Email:<br>(Correo electrónico)                    |                                |                       | Usuario no registrado                                             |
| Buscar por                                                    |                                                     |                                | ~                     |                                                                   |
| Título:                                                       | * Comentarios:                                      |                                |                       |                                                                   |
| Autor.                                                        | (Acerca de la descarga de<br>publicaciones)         |                                |                       |                                                                   |
| Número:                                                       |                                                     |                                |                       |                                                                   |
| Palabra(s) en                                                 | (*) Dato obligatorio                                |                                |                       |                                                                   |
| Para hacer más efectiva la búsqueda por palabras, or          |                                                     | Registrar                      |                       |                                                                   |
| Para la búsqueda por frase completa lenga en cuenta<br>Buscar | << REGRESAR                                         |                                |                       |                                                                   |
| Lista de Publicaciones                                        |                                                     |                                |                       |                                                                   |
|                                                               |                                                     |                                | 677 titulos encontr   | ados                                                              |
| * El asterisco indica que el tiempo de d                      | escarga del archivo o prog                          | grama posiblemente tardará más | de 15 minutos, lo cua | I depende de su conexión a Internet.                              |

Si el **registro es correcto** se mostrará una leyenda como la siguiente, lo cual significa que ya puede empezar a descargar una o más publicaciones:

|                                                | eries del Institu     | to de Ingenieria                 |                             |                       |
|------------------------------------------------|-----------------------|----------------------------------|-----------------------------|-----------------------|
|                                                |                       |                                  | REGISTRO DE USUAR           | (OS (ocultar panel) 🛞 |
|                                                |                       |                                  | Regist                      | ro                    |
|                                                |                       |                                  | Antes de descargar las publ | icaciones se rtante   |
|                                                |                       | Registro Aceptado !!!            |                             | Ĭ                     |
| Búsqueda de Sei                                | Gracias por registrar | te. Ya puedes descargar publicad | ciones en PDF.              | iones en PDF          |
| Buscar por:                                    |                       |                                  |                             |                       |
| Título;                                        |                       | Coordinación                     |                             |                       |
| r geogeneite                                   |                       | Año:                             |                             |                       |
| Autor:                                         |                       |                                  |                             |                       |
| Autor. Número:                                 |                       |                                  |                             |                       |
| Autor:<br>Número:<br>Palabra(s) en<br>resumen: |                       | Búsqueda por<br>frase            |                             |                       |

Para cerrar la ventana de clic en el tache superior derecho.

Siempre que ya esté identificado en el sistema, aparecerá su nombre en la parte superior derecha:

| ONAM                                                                                             |                       |                      |         | gernerie                                                         |                           |                                                            |            |
|--------------------------------------------------------------------------------------------------|-----------------------|----------------------|---------|------------------------------------------------------------------|---------------------------|------------------------------------------------------------|------------|
|                                                                                                  |                       |                      |         |                                                                  | REGISTRO                  | DE USUARIOS (ocultar                                       | panel) 🖄   |
|                                                                                                  |                       |                      |         |                                                                  |                           | Registro                                                   |            |
|                                                                                                  |                       |                      |         |                                                                  | Antes de descar<br>dar cl | gar las publicaciones es i<br>ic en el siguiente enlace:   | importante |
|                                                                                                  |                       |                      |         |                                                                  |                           | CC DEGISTRO SS                                             |            |
| Dásanda da Cadas                                                                                 | let le date de le e   |                      |         |                                                                  |                           | << REGISTR0 >>                                             |            |
| Búsqueda de Series o                                                                             | lel Instituto de Inge | eniería (descarga gi | atuita) | Bienvenido Jua                                                   | ya puedes d               | <pre>&lt;&lt; REGISTR0 &gt;&gt; escargar publicacion</pre> | es en PDF  |
| Búsqueda de Series o<br>Buscar por:                                                              | lel Instituto de Ing  | eniería (descarga gi | atuita) | Bienvenido Jua                                                   | n va puedes d             | << REGISTR0 >> escargar publicacion                        | es en PDF  |
| Búsqueda de Series o<br>Buscar por:<br>Título:                                                   | lel Instituto de Ingo | eniería (descarga gr | atuita) | Bienvenido Jua<br>Coordinación:                                  | n va puedes d             | << REGISTR0 >> escargar publicacion                        | es en PDF  |
| Búsqueda de Series d<br>Buscar por:<br>Título:                                                   | Jel Instituto de Ingo | eniería (descarga gr | atuita) | Bienvenido Jua<br>Coordinación:<br>Año:                          | va puedes d               | << REGISTR0 >> escargar publicacion                        | es en PDF  |
| Búsqueda de Series o<br>Buscar por:<br>Título:<br>Autor:<br>Número:                              | del Instituto de Ingo | eniería (descarga gi | atuita) | Bienvenido Jua<br>Coordinación:<br>Año:                          | ya puedes d               | << REGISTR0 >> escargar publicacion                        | es en PDF  |
| Búsqueda de Series o<br>Buscar por:<br>Título:<br>Autor:<br>Número:<br>Palabra(s) en<br>resumen: | del Instituto de Inge | eniería (descarga gr | atuita) | Bienvenido Jua<br>Coordinación:<br>Año:<br>Búsqueda por<br>frase | va puedes d               | << REGISTR0 >> escargar publicacion                        | es en PDF  |

En caso de seleccionar **el paso 2**, es decir si ya está registrado, debe colocar el correo electrónico que registró (paso 1) y dar clic en el botón que dice "*Proceder con la descarga*", una vez seleccionado y si están correctos los datos, se mostrará la siguiente ventana, la cual pedirá que se actualicen los datos dando clic en el botón "*Actualizar*" o bien, si la información es correcta, entonces deberá continuar con la descarga dando clic en el botón "*Sí*":

|                                                      | es del Instituto                                    | o de Ingenieria                 |                                                  |
|------------------------------------------------------|-----------------------------------------------------|---------------------------------|--------------------------------------------------|
|                                                      |                                                     |                                 | REGISTRO DE USUARIOS (ocultar panel) 🕅           |
|                                                      |                                                     |                                 | Registro                                         |
|                                                      |                                                     |                                 | Antes de scargar las publicaciones es importante |
|                                                      | Verifique sus datos                                 |                                 | <pre></pre>                                      |
| Búsqueda de Series del Instituto de Ing              | enie * Nombre:                                      | Nombre                          |                                                  |
|                                                      | * País:                                             | Mexico                          | les descargar publicaciones en PDF               |
| Buscar por.                                          | * Procedencia:<br>(Escuela, Facultad o Institución) | Escuela, Facultad o Institución |                                                  |
| Autor                                                | * Email:<br>(Correo electrónico)                    | correo@electrónico.mx           |                                                  |
| Número:                                              | (*) Dato obligatorio                                |                                 |                                                  |
| Palabra(s) en resumen:                               | ¿Están correct                                      | tos sus datos? Sí Actualizar    | ]                                                |
| Para hacer más efectiva la búsqueda por palabras, on | nita p << REGRESAR                                  |                                 |                                                  |

Una vez realizado este proceso podrá descarga las publicaciones que requiera y no será necesario registrarse cada vez que descargue una publicación mientras mantenga el navegador abierto, en caso de que lo cierre, es muy probable que se tenga que identificar nuevamente tecleando sólo su correo electrónico (paso 2), no es necesario registrarse como usuario nuevo.

Para descargar una publicación en particular, debe de dar clic en la liga activa que dice "PDF" asociado al registro:

| Agua Prieta landslide: assessment<br>upon 15-years monitoring                  | Reséndiz, Daniel                                                                                                    | 2003              | Geotecnia  | PDF                     | Programa (s) | SID-634 |
|--------------------------------------------------------------------------------|----------------------------------------------------------------------------------------------------|-------------------|------------|-------------------------|--------------|---------|
| Análisis de la estabilidad de taludes<br>rocosos                               | Gaziev, Erast                                                                                                    | 2003              | Geotecnia  | PDF                     | Programa (s) | SD-43   |
| Las obras de ingeniería civil y su<br>impacto ambiental                        | Jaime Paredes, Alberto                                                                                                    | <mark>2003</mark> | Geotecnia  | PDF                     | Programa (s) | SD-42   |
| Modelos constitutivos utilizados en<br>Geotecnia                               | Rojas González, Eduardo                                                                                                    | 2003              | Geotecnia  | <u>PDF</u><br>(2356 КВ) | Programa (s) | D-36    |
| Un criterio para determinar la ubicación<br>de los aereadores de una rápida.   | Sánchez, José L.                                                                                                    | 2002              | Hidráulica | PDF                     | Programa (s) | SID-633 |
| Sand Behavior modeling using static<br>and dynamic artificial neural networks. | García Benítez, Silvia Raquel; Romo<br>Organista, Miguel Pedro; Taboada<br>Urtuzuástegui, Víctor; Mendoza López,<br>Manuel Jesús | 2002              | Geotecnia  | PDF                     | Programa (s) | SID-631 |
| Introducción al diseño de zonas de<br>riego y drenaje                          | Gracia Sánchez, Jesús                                                                                                    | 2002              | Hidráulica | PDF                     | Programa (s) | CI-26   |
|                                                                                | 123456789                                                                                                    | 10                |            |                         |              |         |

Abajo del vínculo PDF, se muestra la cantidad en KB (Kilobytes) del tamaño o peso del archivo, esto quiere decir que un archivo que por ejemplo diga 2000 KB será igual que 2 MB (Megabytes).

Una vez seleccionado el vínculo, se mostrará una ventana de derechos de autor:

|                                         | Antes de descargar las publicaciones es importar<br>dar clic en el siguiente enlace:              |
|-----------------------------------------|---------------------------------------------------------------------------------------------------|
| Búsqueda de Series del Institu          | o de Ingen                                                                                        |
|                                         | TODOS LOS DERECHOS RESERVADOS © es descargar publicaciones en f                                   |
| Buscar por:                             | Prohibida la reproducción total o parcial de cualquier publicación sin                            |
| Título:                                 |                                                                                                   |
| Autor.                                  | Acepto No acepto                                                                                  |
| Número:                                 |                                                                                                   |
| Palabra(s) en                           | Búsqueda por<br>frase                                                                             |
| Para haber más efectiva la búsqueda por | alabras, omita palabras que funcionen como artículos o preposiciones (V, 'el', 'los', 'en', etc.) |
| Para la búsqueda por frase completa ten | en quenta que se hará una búsqueda exacta de todos las palabras                                   |
|                                         | Buscar publicación                                                                                |

Una vez leído este recuadro y en caso de dar clic en el botón "Acepto" es probable que se muestre un mensaje en su navegador, el cual es un aviso en cuanto a la posibilidad de riesgos en la descarga de un archivo, de la siguiente manera:

| Búsqueda de Series del Institut | de Ingeniería                                                                   | 🐴 🔻 🖾 👻 🖃 🗣 Vágina 🕶 Seguridad 🕶      |
|---------------------------------|---------------------------------------------------------------------------------|---------------------------------------|
| ara ayudar a proteger su segur  | Jad, Internet Explorer no permitió que este sitio descargara archivos en su equ | ipo. Haga clic aquí para ver opciones |
|                                 |                                                                                 |                                       |
|                                 | Series del Instituto de Ing                                                     | eniería 😻                             |
| Chikan                          |                                                                                 |                                       |

En caso de que suceda esto deberá dar clic con el botón derecho del ratón, sobre el texto de advertencia y deberá seleccionar la opción de "*Descargar archivo"*:

| 🍘 Búsqueda de Series del Instituto | de Ingeniería                                                                                        | 🟠 🔹 🔝 🔹 🚔 👻 Página 🗸 Seguridad 🕶     |   |
|------------------------------------|----------------------------------------------------------------------------------------------------|--------------------------------------|---|
| 🖥 Para ayudar a proteger su seguri | dad, Internet Explorer no permitió que este sitio descargara archivos en su equipo. Haga clic aquí p | Descargar archivo                    |   |
|                                    |                                                                                                    | ¿Qué riesgo existe?                  |   |
| DE INGENIERÍA                      | Series del Instituto de Ingeniería                                                                   | Ayuda de la Barra de información     |   |
|                                    | Series del mattulo de Ingenieria                                                                     |                                      | _ |
|                                    |                                                                                                    | REGISTRO DE USUARIOS (ocultar panel) | * |

A continuación se mostrará una ventana que solicita descargar el archivo PDF a su disco duro, o bien, abrir directamente el archivo en el navegador. :

| DE INGENIERIA Serie                                        | es del Instituto de Ingeniería                                                                                                    |                                                                                                    |
|------------------------------------------------------------|----------------------------------------------------------------------------------------------------|----------------------------------------------------------------------------------------------------|
| 4                                                          |                                                                                                    | <b>REGISTRO DE USUARIOS</b> (ocultar panel) 🖄                                                                  |
|                                                            |                                                                                                    | Registro                                                                                                    |
|                                                            | Descarga de archivos                                                                                                    | A descargar las publicaciones es importante                                                                    |
| Búsqueda de Series del Instituto de In<br>Buscar por:      | igeniería (<br>Abbir Guardar Cancelar                                                                                                    | dar clic en el siguiente enlace:<br><u>&lt;&lt; REGISTR0 &gt;&gt;</u><br>puedes descargar publicaciones en PDF |
| Autor                                                      |                                                                                                    |                                                                                                    |
| Número:                                                    |                                                                                                    |                                                                                                    |
| Palabra(s) en resumen:                                     | Aunque ios arcnivos procedentes de internet pueden ser utiles,<br>algunos archivos pueden llegar a dañar el equipo. Si no confía en<br>el origen, no abra ni guarde este archivo. <u>¿Cuál es el riesgo?</u> |                                                                                                    |
| Para hacer más efectiva la búsqueda por palabras,          | omita palabr                                                                                                    |                                                                                                    |
| Para la búsqueda por frase completa tenga en cuer<br>Busc; | nta que se hará una búsqueda exacta de todas las palabras<br>ar publicación                                                                                                    |                                                                                                    |

Se recomienda guardar el archivo en su equipo dando clic en el botón "Guardar", posteriormente deberá seleccionar la ubicación física en donde requiera guardar el archivo (en una unidad de almacenamiento como el disco duro o una USB).

Todos los archivos están en formato PDF, por lo tanto deberá tener en su máquina instalado una versión de Adobe Acrobat o abrir el archivo con un visor de PDF's. Los registros que tengan asociados un programa, se descargan de la misma forma que los archivos PDF's y están comprimidos en archivos ZIP.

### DUDAS

En caso de tener alguna duda o comentarios sobre la adquisición o la consulta de una publicación en particular puede llamar al teléfono +52 (55) 56233600 a la extensión 8114 con Olivia Gómez Mora.

Instituto de Ingeniería, Circuito escolar, Ciudad Universitaria, CP 04510, México D.F. Apartado Postal 70-472, Delegación Coyoacán, CP 04510, México D.F.